## Oppsett av to-faktor i Microsoft Authenticator på mobil

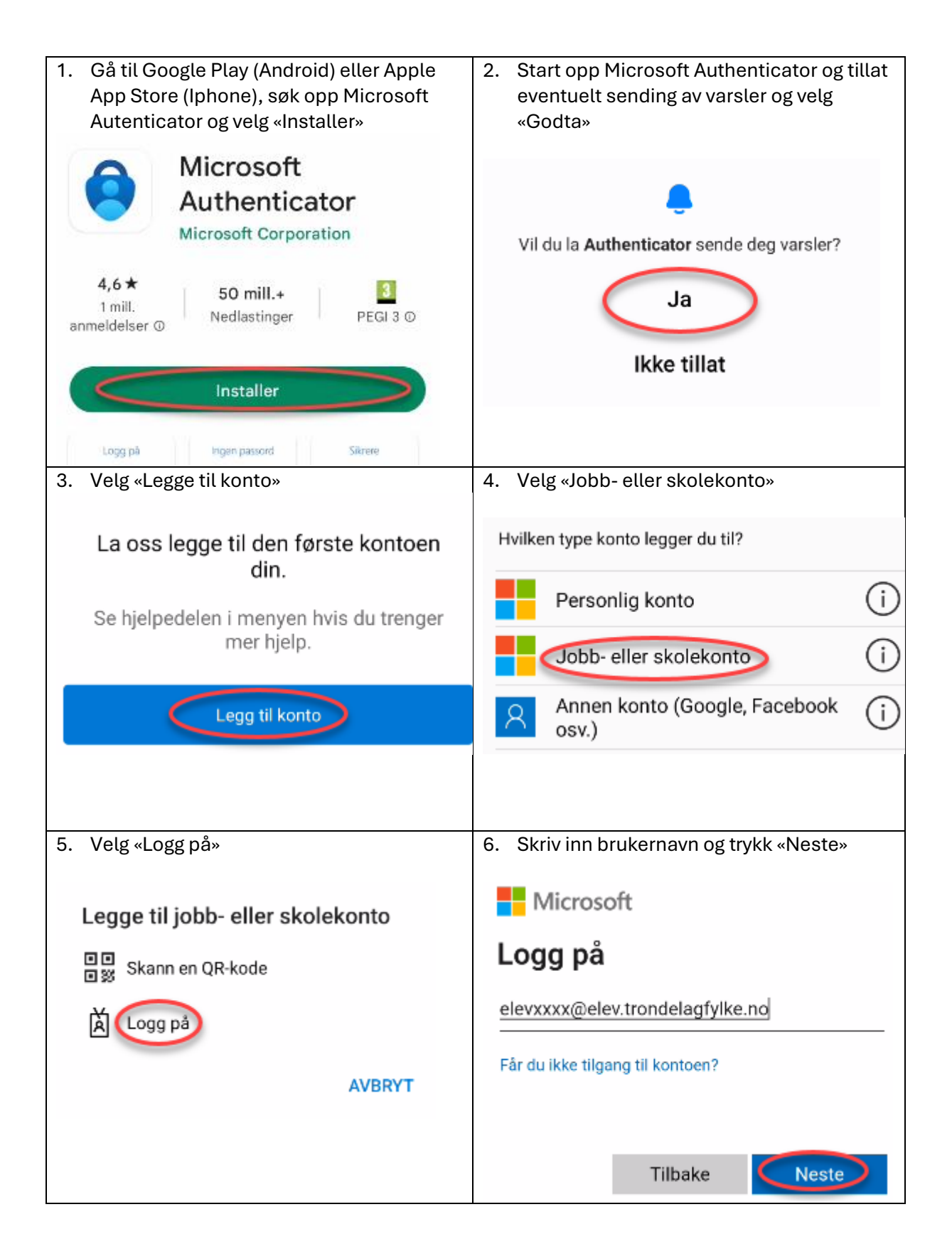

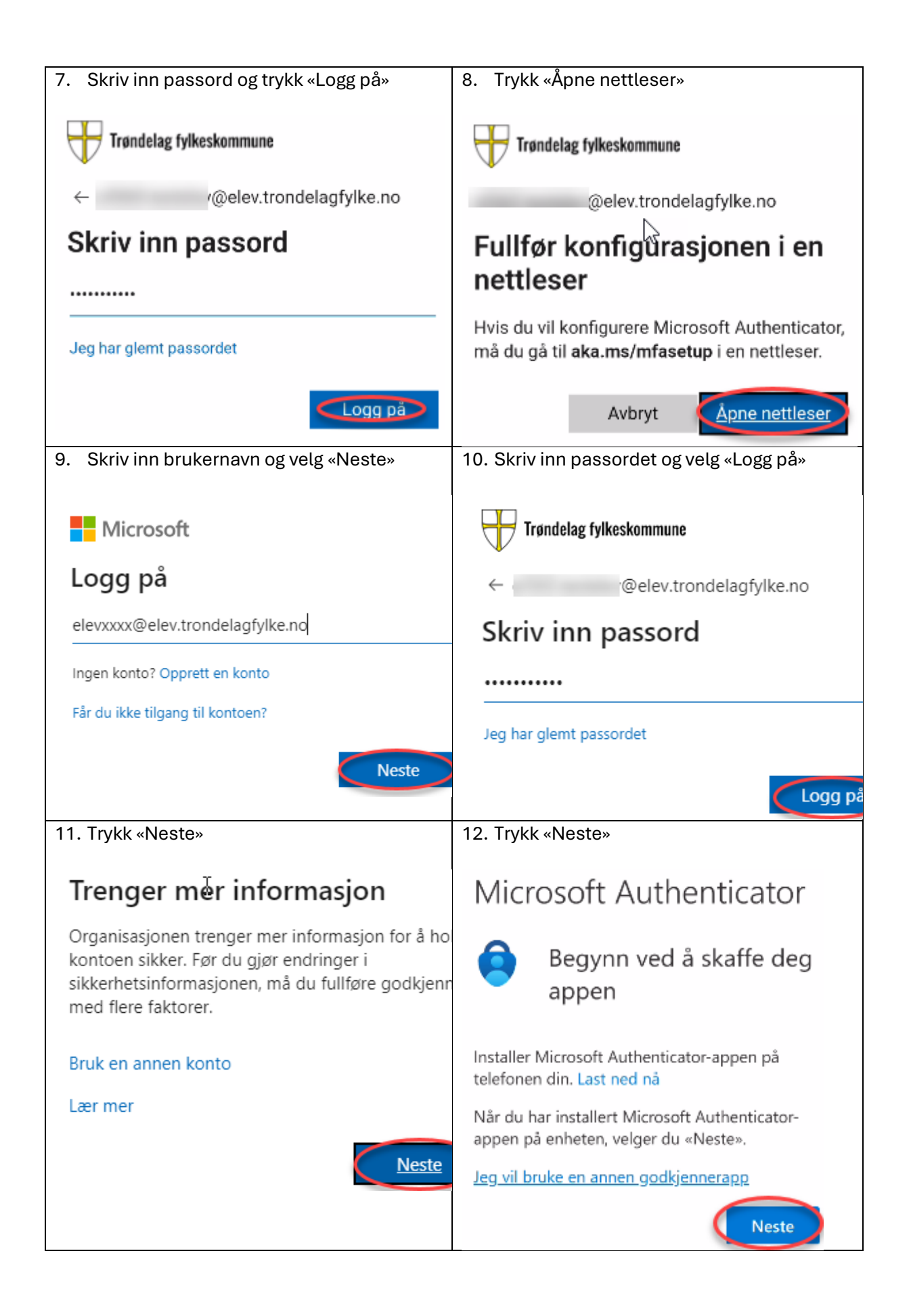

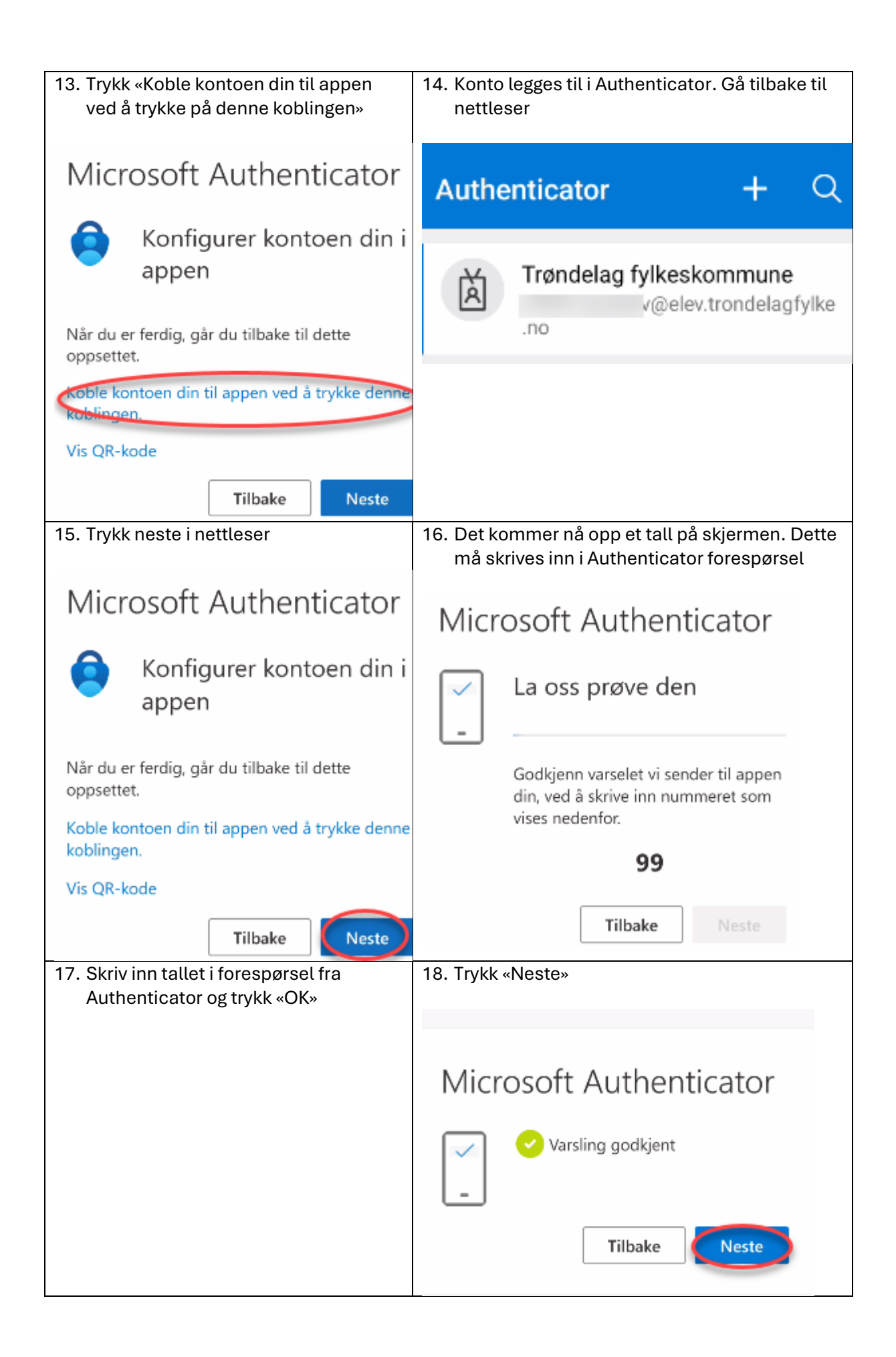

| ᅌ Prøver du å logge på?                                                                                |  |
|----------------------------------------------------------------------------------------------------|--|
| Trøndelag fylkeskommune<br>of365.testelev@elev.trondelagfylke.no                                       |  |
| Skriv inn nummeret som vises for å logge<br>på.                                                        |  |
| Angi nummer her<br>99                                                                                  |  |
| AL                                                                                                    |  |
| NEI, DET ER IKKE MEG                                                                                   |  |
| 19. Du er ferdig. Trykk fullfør                                                                        |  |
| Vellykket!                                                                                             |  |
| Flott jobb! Sikkerhetsinformasjonen er<br>konfigurert. Velg «Ferdig» for å fortsette med<br>pålogging. |  |
| Standard påloggingsmetode:                                                                             |  |
| Microsoft Authenticator<br>SM-G990B                                                                    |  |